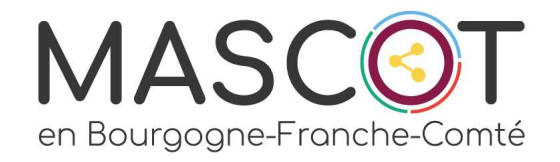

# DIGITAL CLEAN UP DAY

## Nettoyons Décibelles Data

LA MEDIATHEQUE

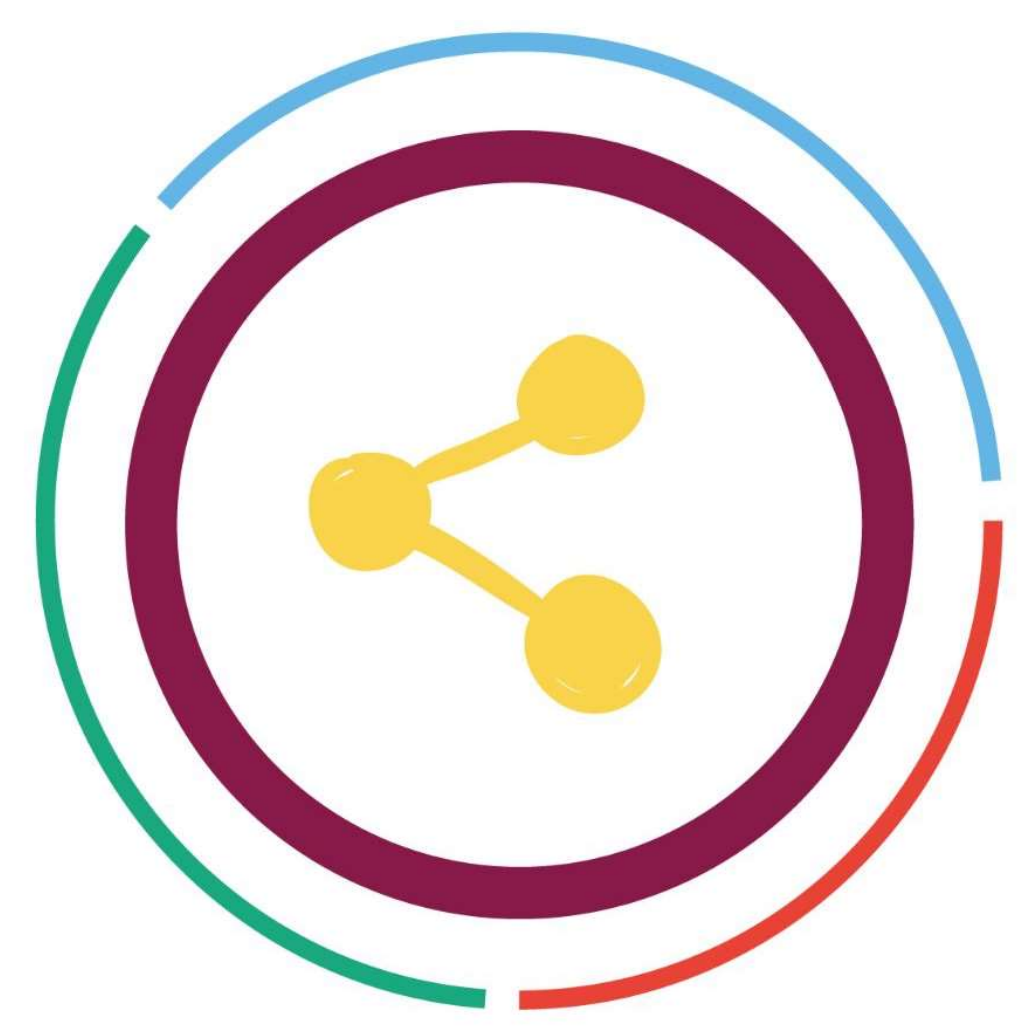

La médiathèque de Tourinsoft est le cœur du système pour la gestion des médias qui sont utilisés dans les différents modules de Tourinsoft (saisie et sélection, modèle d'édition papier, questionnaire web, mailing, module accueil...).

La médiathèque permet de **stocker des images, documents, animations, son et vidéo**.

### La médiathèque comprend 2 types de fichiers : Les médias associés à des offres touristiques et <u>les médias non associés</u>.

Comment définit-on un média non associé ?

# Un fichier qui n'est **ni associé à une offre** d'un bordereau, **ni utilisé comme picto**, **ni joint dans un mailing**.

Attention : Les fichiers paramétrés dans un modèle (mailing, questionnaire, syndication HTML…) ou dans la GRC ( Entête ou logo du carnet de voyage, illustration d'une vue, document à joindre…) apparaîtront dans ce listing !

### CONSTAT DE L'ETAT DE LA MEDIATHEQUE

À ce jour, nous recensons :

250 730 fichiers NON ASSOCIES dont 61079 ont un poids supérieur à 2 Mo (Méga-octets).

Cela représente un volume de près de 550 Go (Giga-octets).

En comparaison :

1 Go = 1 document WORD de 500 000 pages, ce qui représente **un document de 275 millions de pages**... Ce serait comme oublier **35 m3 de poussière sous le tapis de votre salon ...** 

### Absurde, non ?

Vous pouvez agir!

### ACCES

Une fois connecté en Saisie et Sélection, cliquer sur le menu principal en haut à gauche.

Puis sélectionner Médiathèque en le menu MEDIA.

× décibelles

#### IMPORT

PASSERFLIES EXCEL (CSV) IMPORT ITEA IMPORT DES PROSPECTS

#### STATS.

ACCUEIL OBSERVATOIRE

#### E-MARKETING

**THÈMES AFFINITAIRES** PROFILING WEBMARKETING MARKETING AUTOMATION

#### GEN. WEB

**QUESTIONNAIRE WEB** SYNDICATION

#### MÉDIA.

MÉDIATHÈOUE MÉDIATHÈQUE BETA

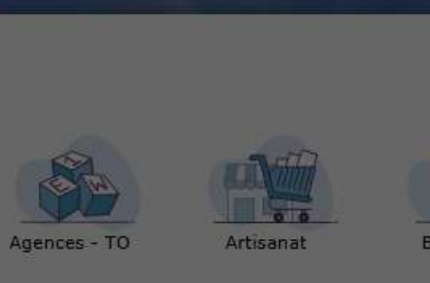

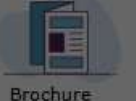

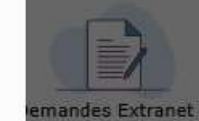

Fêtes et

Héb

Con

Offr

Pros manifestations Hébergements collectifs

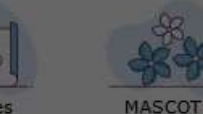

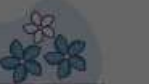

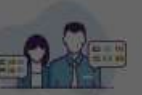

Itinéraires touristiques Offices de Tourisme

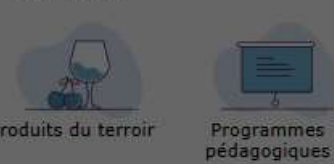

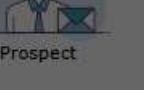

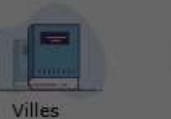

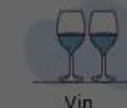

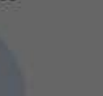

### ≡ déçibelles

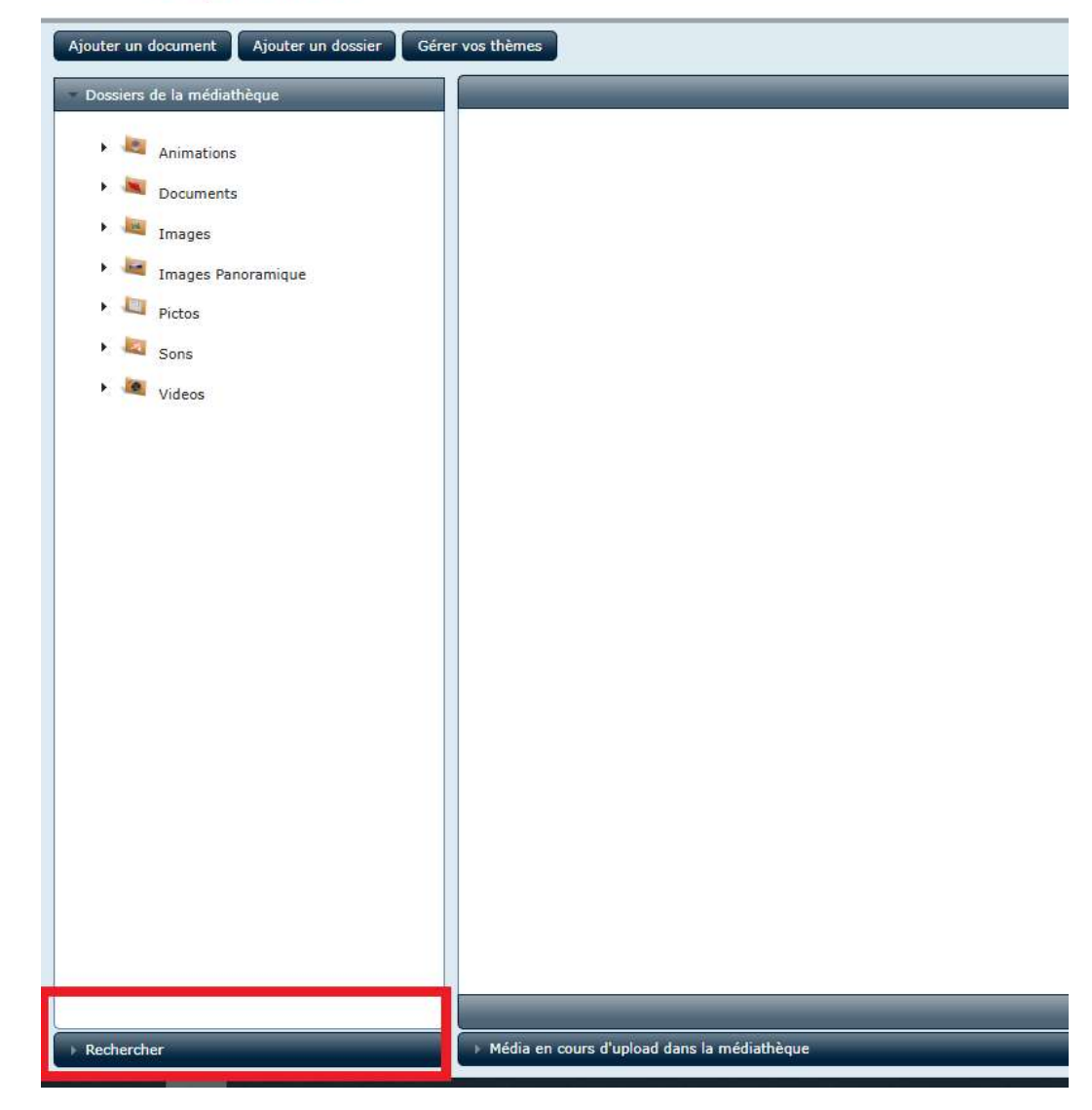

### OUVRIR LE MOTEUR DE RECHERCHE

Cliquer sur le volet recherche en bas à gauche de votre écran.

### PARAMETRER VOTRE RECHERCHE

- 1 Sélectionner votre structure
- 2 Cocher la case « Médias non associés »

3 – Vous pouvez restreindre la recherche par dossiers, extensions de fichiers (format pdf, word, ppt, jpeg...), date de création ou modification, ou encore la taille !

Attention : la taille est en kilo-octets. 1 mega-octet = 1000 kilo-octets.

ASTUCE pour être plus efficace organiser votre nettoyage par :

- Ordre chronologique : Utiliser uniquement la date de fin en commençant par 31/12/2019, puis 31/12/2020 jusqu'à nos jours

- **Taille décroissante** : 10 000 ko, puis 5 000 ko, puis 2000 ko puis sans valeurs.

## ≡ déçibelles

| Rechercher                                               |                                            |   |
|----------------------------------------------------------|--------------------------------------------|---|
| 1993-977/972-9772<br>                                    |                                            |   |
| ossiers :                                                | Tous                                       | ✓ |
| Structures :                                             | Toutes                                     | ✓ |
| Thèmes :                                                 | Tous                                       | ▼ |
| Mots clés :                                              | Tous                                       | ▼ |
| L ≥ ♥<br>H ≥ ♥<br>Création / Moo<br>de jjj/mn<br>à jj/mn | 0<br>0<br>dification :<br>n/aaaa<br>n/aaaa |   |
| Utilisation :<br>Publication GR<br>Médias non as         | C:<br>sociés :<br>Rechercher               |   |

### **RESULTAT D'UNE RECHERCHE**

### ≡ déçibelles

| Abdre under ib der der der der der der der der der der                                                                                                    | $\equiv$ déçibelles                                                                                                    |                                                                                                    |   | 12 00 2 | Mathieu PESEUX<br>MASCOT Bourgogne-F | MASCOT<br>Franche-Comté |
|----------------------------------------------------------------------------------------------------|----------------------------------------------------------------------------------------------------|----------------------------------------------------------------------------------------------------|---|---------|--------------------------------------|-------------------------|
| • Detek • Detek     • Detek     • Detek   <                                                              | Ajouter un document Ajouter un dossier Gére                                                                                                    | r vos thèmes                                                                                                    |   | Recher  | cher :                               | ОК                      |
| • worder         • Sinter :         • Sinter : | <ul> <li>Dossiers de la médiathèque</li> </ul>                                                                                                    | Recherche par critère                                                                                                    | _ | _       |                                      | 4 éléments 🔠            |
| Tout sélectionner 😿 🖳 👔                                                                                                    | ▼ Rechercher         Dossiers :       Tous         Structures ::       Tous         Thèmes ::       Tous         Mots clés :       Tous         Données techniques :       Extension :         Extension :       ▼         Toutes ∨       taille (en ko) :         ≥ ∨ [S000]       Dimensions (en pixels) :         L ≥ ∨ 0       H         H ≥ ∨ 0       Création :         de jj/mm/aaaa       □         btilisation :       Publication GRC :         Médias non associés :       ✓         Ø       Rechercher | PDF       PF         Affiche Melting p'OT et Zoom interve       PT FF RANDONNEE CA MASCOT 23         Présentation PPT du 08/12/23       PESENTATION RENCONTRE DEPART |   |         |                                      |                         |
| Média en cours d'upload dans la médiathèque                                                                                                    |                                                                                                    |                                                                                                    |   |         | Tout sélectionner                    | <b>()</b>               |
|                                                                                                    |                                                                                                    | Média en cours d'upload dans la médiathèque                                                                                                    |   |         |                                      |                         |

### SUPPRIMER LES ELEMENTS

1– En cliquant sur le nom du document, vous pourrez prendre connaissances des détails, et éventuellement visualiser le document pour vous assurer qu'il est bien à supprimer.

2 – Sélectionner les documents en cliquant dessus. Une coche bleue doit apparaître en haut à gauche.

Astuce : Vous pouvez utiliser le bouton « TOUT SELECTIONNER » situé en bas à droite de votre écran.

Attention : Ne sélectionnez pas trop de document d'un coup pour éviter de créer une surcharge et bloquer le logiciel qui vous obligerait à recommence.

3 – Cliquer sur la poubelle en bas à droite pour procéder à la suppression.

NB : Il subsiste un bug dans la médiathèque qui n'est pas encore corrigé. Si le média que vous sélectionné est en lien avec la nouvelle GRC (visuels du carnet de voyage, illustration d'une vue...), la requête de suppression risque de ne pas aboutir. Auquel cas, identifier le document et décocher le de votre sélection. Vous le supprimerez plus tard.

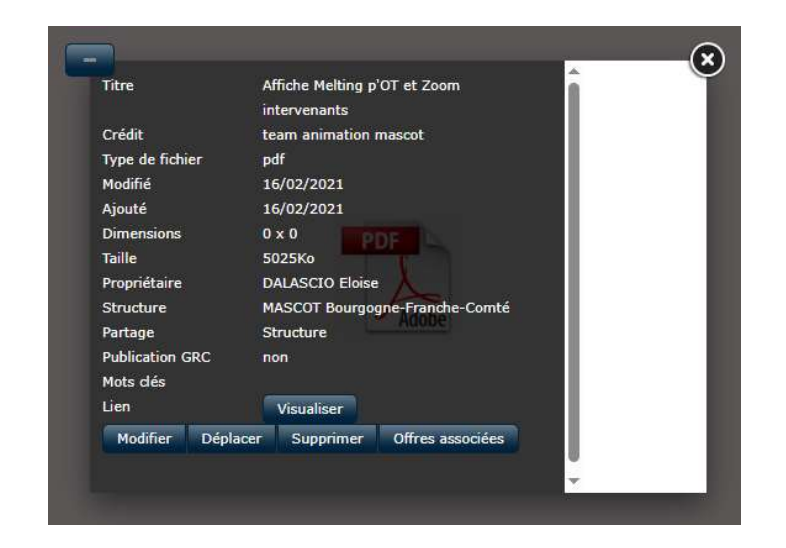

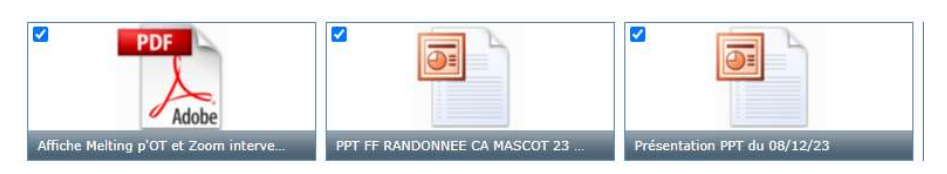

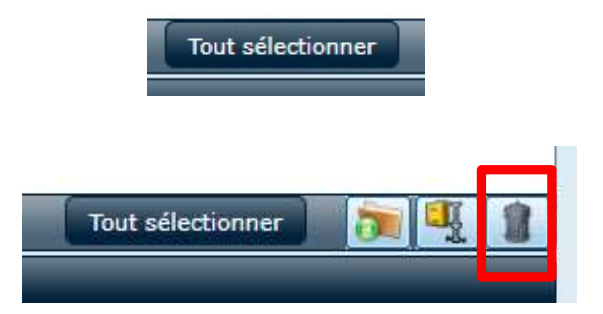

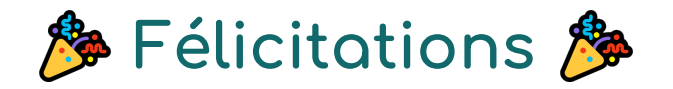

# vous avez réalisé un premier pas important dans le nettoyage de Décibelles Data !

Pensez à passer au moins 1 fois par an sur la médiathèque pour supprimer les éléments que vous ne jugez pas nécessaire de conserver.

Et puis… Ne vous arrêtez pas aux médias non associés. Vous pouvez également faire le tour de tous les autres médias…

Juste au cas où ! 😁